# 使用Web使用者介面進行Catalyst 1200和1300交 換機的零日設定

# 目標

本文的目標是使用Web使用者介面(UI)完成Catalyst 1200或1300交換機的零日設定。

# 適用裝置 | 軟體版本

- Catalyst 1200 | 4.0.0.91(<u>產品介紹</u>)
- Catalyst 1300 | 4.0.0.91(<u>產品介紹</u>)

簡介

您是否正在尋找適合中小型企業且經濟實惠且易於部署的交換機?Cisco Catalyst 1200和1300交換機適合提供高級交換功能、增強的安全性和使用Cisco Business Dashboard或Cisco Business Mobile App輕鬆管理的價格。

如需Catalyst 1200和1300交換器的詳細資訊,請參閱以下頁面。

- <u>為什麼升級到Cisco Catalyst 1200或1300系列交換機功能比較</u>
- Cisco Catalyst 1200和1300系列交換機概覽

您也可以參閱以下硬體安裝指南開始使用。

- Cisco Catalyst 1200硬體安裝指南
- Cisco Catalyst 1300硬體安裝指南

讓我們從使用Web UI進行Catalyst 1200或1300交換機的零天設定開始。

# 零日設定

步驟 1

輸入使用者名稱和密碼登入交換機。由於它是新的開箱即用交換機,因此預設使用者名 稱和密碼為Cisco。按一下「Log In」。

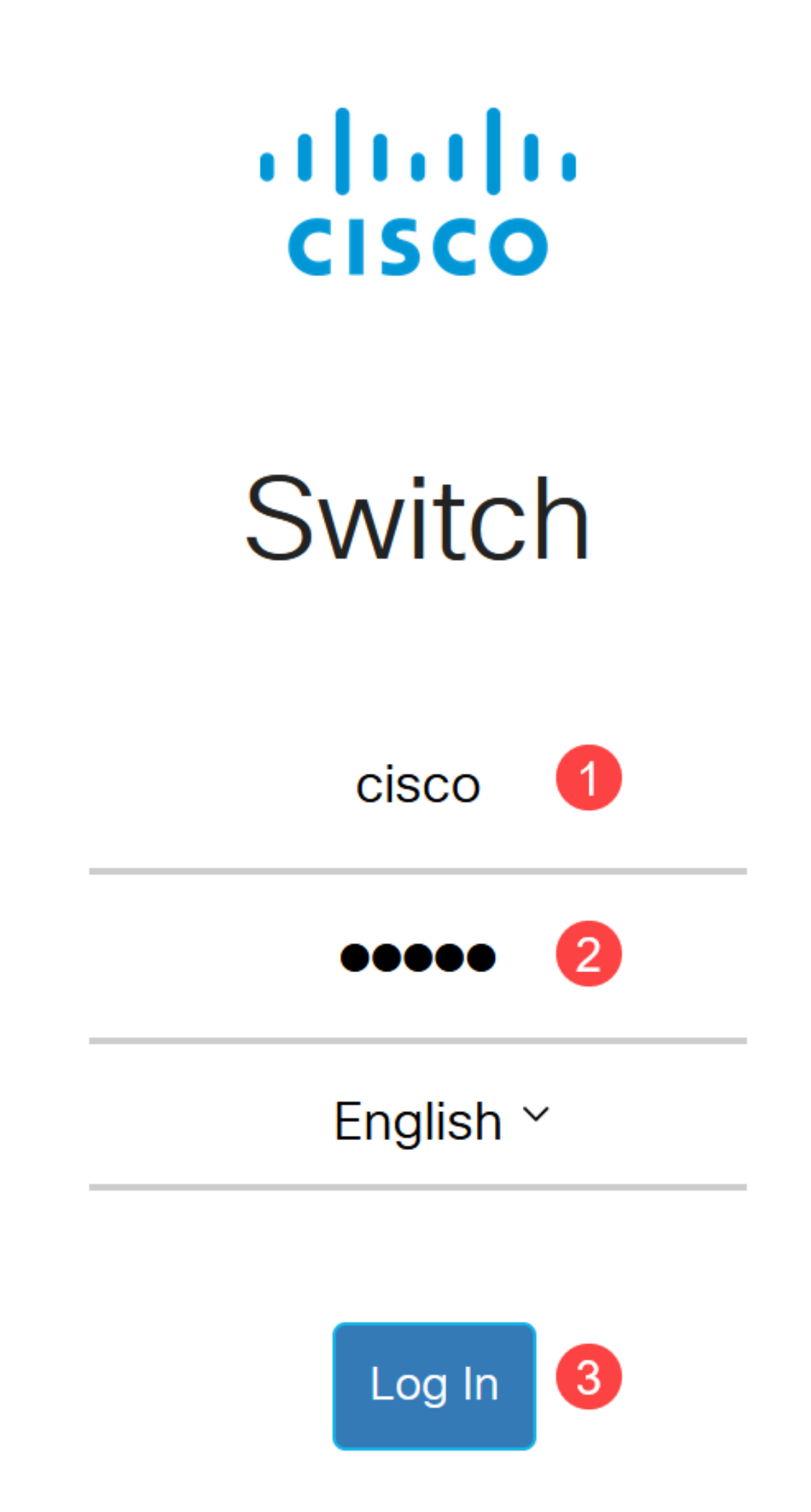

登入後,系統會提示您設定新的使用者名稱和密碼。新使用者名稱必須是Cisco以外的名稱。在本例中,它是admin。

| Cisco c                                                                   | 1300-8P-E-2G - switch52                                                      | 525566                                                         |
|---------------------------------------------------------------------------|------------------------------------------------------------------------------|----------------------------------------------------------------|
| Change Defa                                                               | ault User                                                                    |                                                                |
| For security reasons,<br>This will delete the de<br>For password strength | it is required to create a ne<br>fault user.<br>h requirements, refer to the | ew administration user for device management<br>ne user guide. |
| Subser Name:                                                              | admin                                                                        | (5/20 characters used)                                         |

# 步驟 3

您可以通過按一下Suggested Password選項來使用該選項。它會給你一個強密碼。按一下Copy to Clipboard,並將其貼上到Password欄位中。

| Change De                                                           | fault User                                                             |                            |                                                    |
|---------------------------------------------------------------------|------------------------------------------------------------------------|----------------------------|----------------------------------------------------|
| For security reasons<br>This will delete the<br>For password streng | s, it is required to creat<br>default user.<br>gth requirements, refer | e a new adm<br>to the user | ninistration user for device management.<br>guide. |
| 📽 User Name:                                                        | admin<br>Suggest Passw                                                 |                            | (5/20 characters used)                             |

## 或者,您也可以鍵入符合標準要求的密碼。

- 不能使用Cisco或Cisco一詞的變體。
- 將不會接受公認的使用者名稱和密碼。
- 不能使用「password」或「Catalyst」一詞。
- 不允許在一行中使用三個以上的重複字元。例如,111不會被接受。
- 不允許在一行中使用兩個以上的連續字元(如123)。

# 在所提供的欄位中輸入密碼,再次輸入密碼,然後按一下Apply。

| Change Defau                                                                          | lt User                                                                             |                                             | 2 Apply Cancel |
|---------------------------------------------------------------------------------------|-------------------------------------------------------------------------------------|---------------------------------------------|----------------|
| For security reasons, it is<br>This will delete the defau<br>For password strength re | required to create a new adminis<br>it user.<br>equirements, refer to the user guic | stration user for device management.<br>de. |                |
| e User Name:                                                                          | admin                                                                               | (5/20 characters used)                      |                |
|                                                                                       | Suggest Password                                                                    |                                             |                |
| Password:                                                                             | •••••                                                                               | (10/64 characters used)                     |                |
| Confirm Password:                                                                     | •••••                                                                               |                                             |                |
| Password Strength Meter                                                               | r: Weak                                                                             |                                             |                |

#### 步驟 5

然後系統將提示您登入。輸入在前面的步驟中配置的使用者名稱和密碼,然後按一下 Log In。

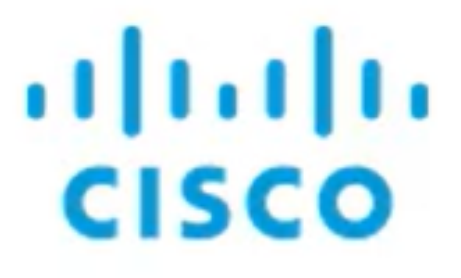

# Switch

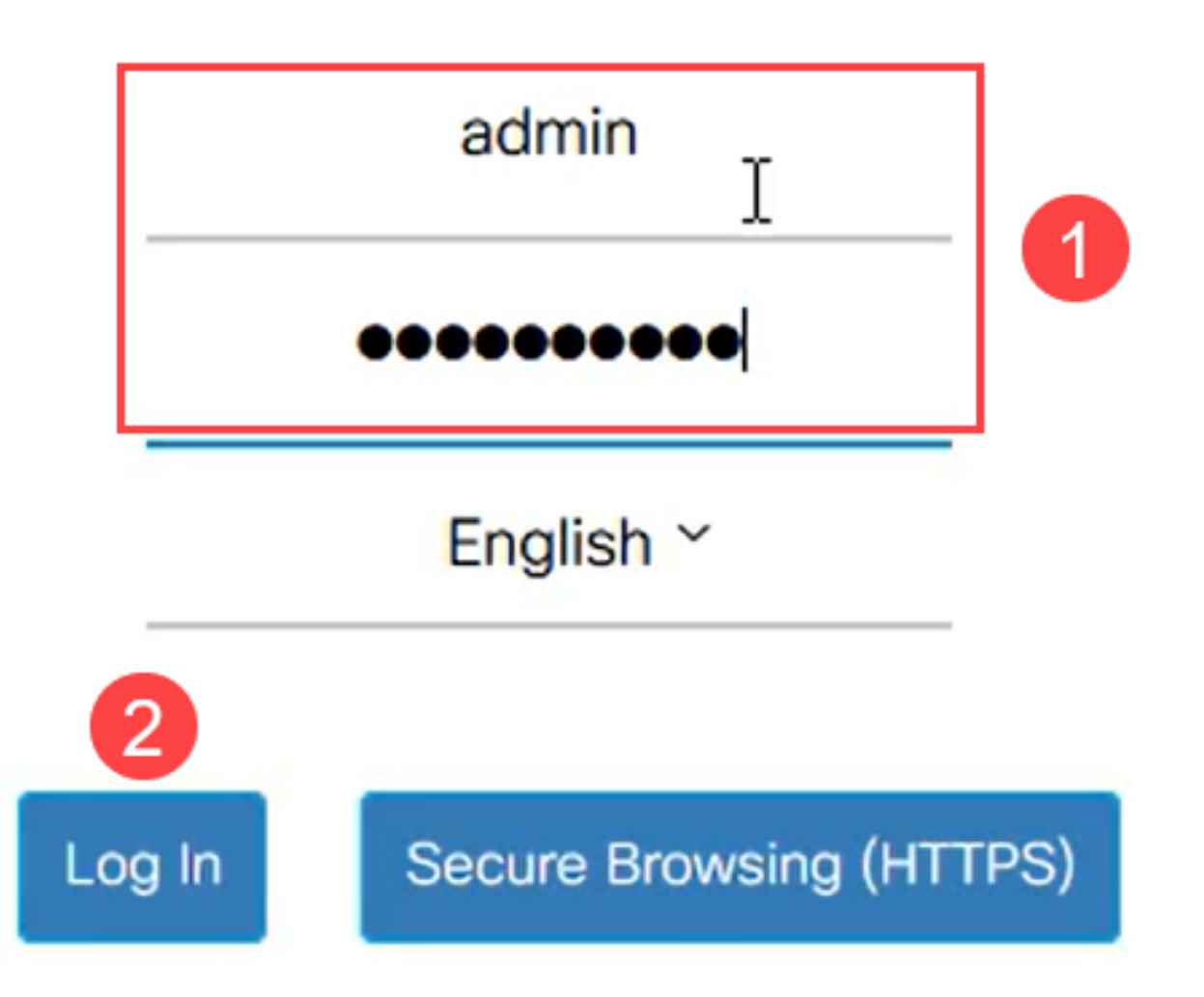

# 初始配置選項

如果您要設定靜態IP地址而不是使用DHCP,請執行以下步驟。

步驟 1

在主選單中導覽至IPv4 Configuration > IPv4 interface。

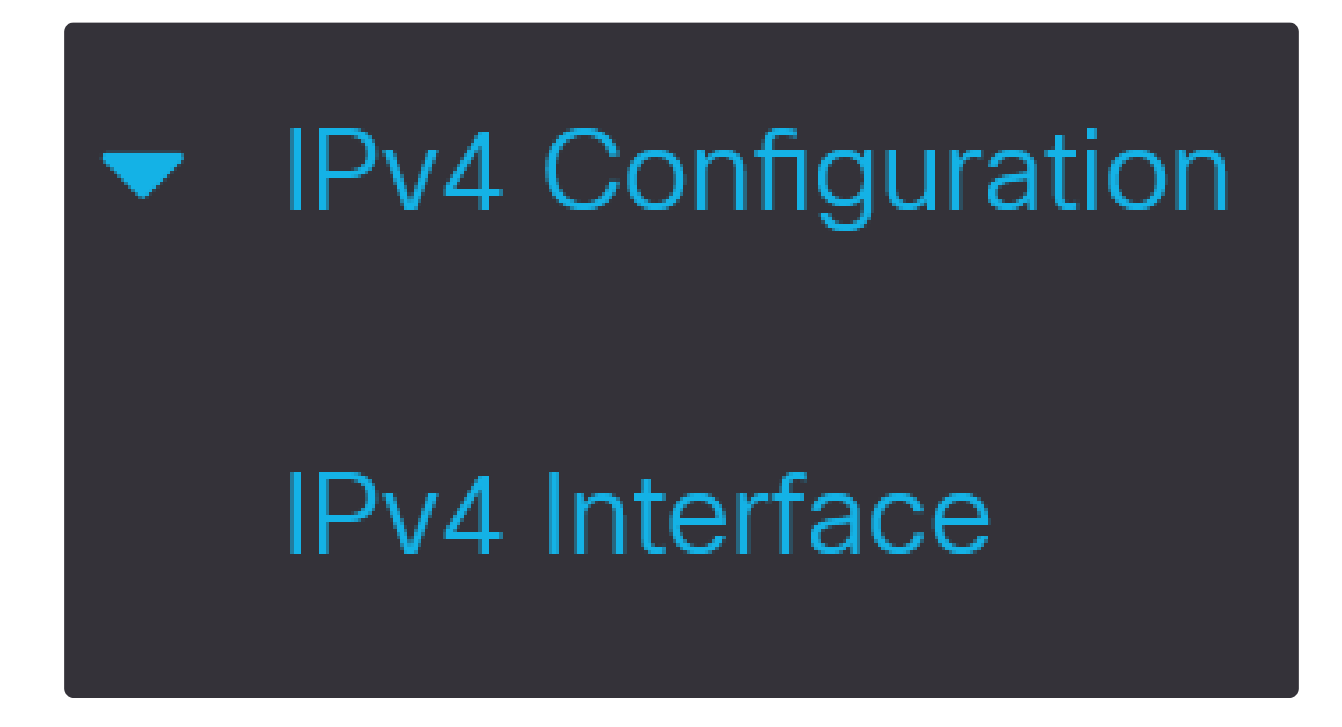

步驟 2

選擇介面,然後按一下edit。

| IPv4   | 4 li                   | nterface    | e               |              |               |        |  |
|--------|------------------------|-------------|-----------------|--------------|---------------|--------|--|
| IPv4 F | IPv4 Routing: 🗹 Enable |             |                 |              |               |        |  |
| IPv    | 4 In                   | terface Tab | ble             |              |               |        |  |
| ŀ      | t                      |             |                 |              |               |        |  |
| 6      | 3                      | Interface   | IP Address Type | IP Address   | Mask          | Status |  |
| 1      | 3                      | VLAN 1      | DHCP            | 10.0.0.206   | 255.255.255.0 | Valid  |  |
|        |                        | Bluetooth   | Static          | 172.16.1.100 | 255.255.255.0 | Valid  |  |

在「Edit IP Interface」視窗中,選擇「IP Address」型別下的「Static IP Address」 ,然後按一下「Apply」。

Х

# Edit IP Interface

| Interface:                   | VLAN 1 ~                                                  |               |                 |
|------------------------------|-----------------------------------------------------------|---------------|-----------------|
| IP Address Type:             | <ul><li>Dynamic IP Add</li><li>Static IP Addres</li></ul> | aress         |                 |
| IP Address:                  | 10.0.0.206                                                |               |                 |
| o Mask:                      | <ul> <li>Network Mask</li> </ul>                          | 255.255.255.0 |                 |
|                              | O Prefix Length                                           |               | (Range: 8 - 30) |
| Renew IP Address Now:        | Enable                                                    |               |                 |
| Auto Configuration via DHCP: | Enabled                                                   |               |                 |
|                              |                                                           |               | 2               |
|                              |                                                           |               | Apply Close     |

如果要將此地址更改為新的地址,請按一下plus圖示以新增IP介面。

# IPv4 Interface Table Image: Status Image: Status Image: S

## 步驟 5

選擇IP Address Type作為Static,然後在提供的欄位中輸入IP Address,後跟子網掩碼。按一下「Apply」。

| Add IP In        | terface                                                   |               |        |                 | Х |
|------------------|-----------------------------------------------------------|---------------|--------|-----------------|---|
| Interface:       | O Port GE1                                                | O LAG 1       | • VLAN | 1 ~             |   |
| IP Address Type: | <ul><li>Dynamic IP Add</li><li>Static IP Addres</li></ul> | lress         |        |                 |   |
| IP Address:      | 172.16.1.32                                               | 2             |        |                 |   |
| Mask:            | Network Mask                                              | 255.255.255.0 |        |                 |   |
|                  | O Prefix Length                                           |               |        | (Range: 8 - 30) |   |
|                  |                                                           |               |        |                 |   |

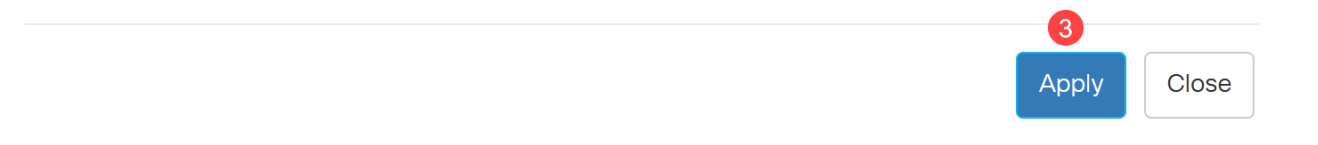

#### 請務必記住,IP地址已更改。斷開與當前Web瀏覽器會話的連線,並使用其他視窗登入。

#### 步驟 6

彈出視窗將顯示一條警告,說明使用靜態地址時將會刪除DHCP地址,因為兩者將位於 同一個VLAN和同一個子網中。按一下「OK」以確認。

# **Confirm Interface Creation**

A

This interface already has a dynamic IP address. Adding the static IP address will delete the dynamic IP address from this interface.

Do you want to continue?

Don't show me this again

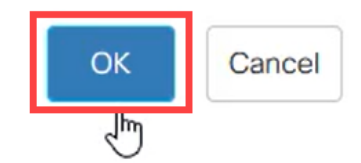

Х

步驟 7

使用具有相同使用者名稱和密碼的新IP地址登入。

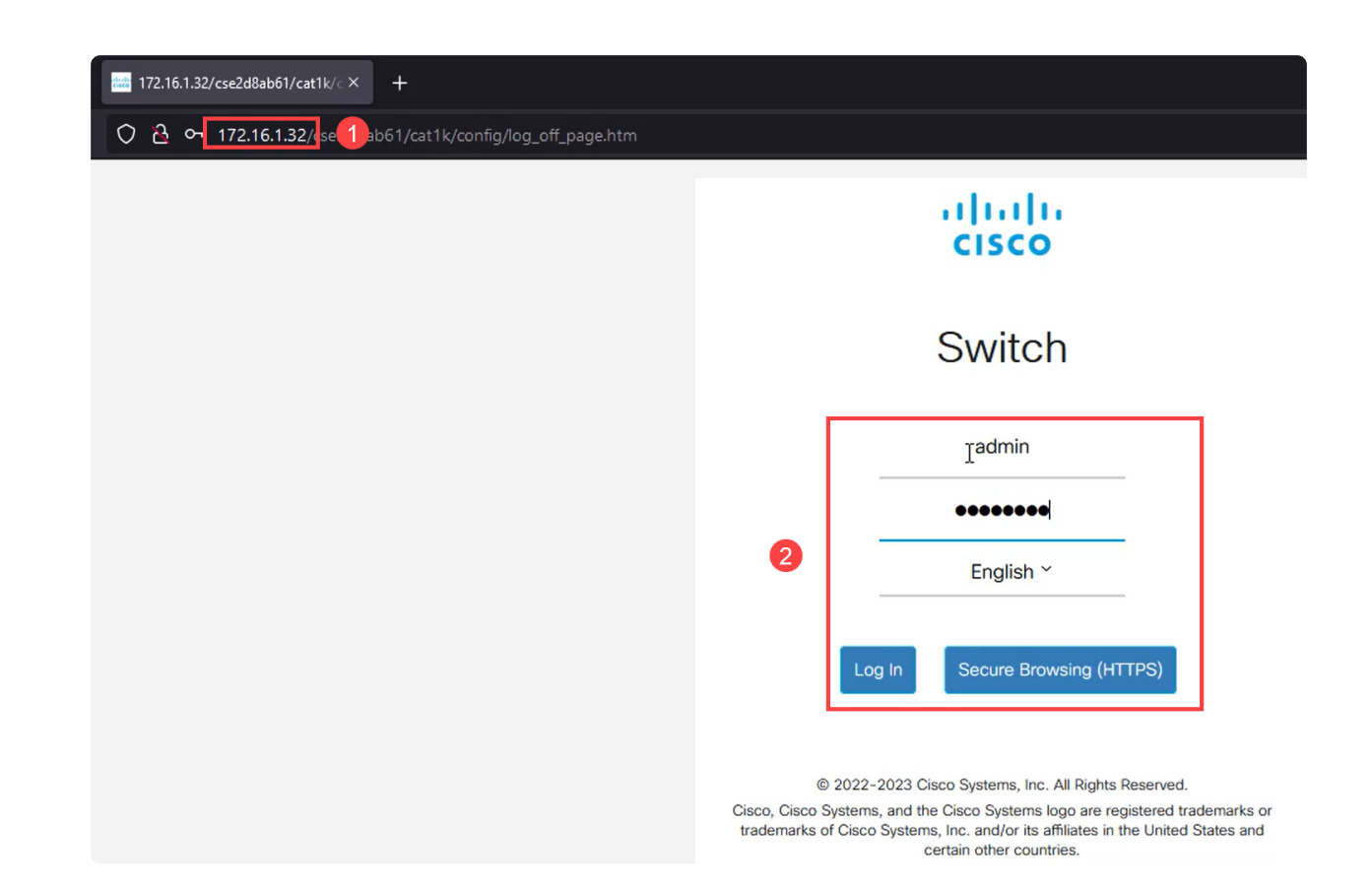

# 再次儲存組態,如此一來IP位址就保持不變,且不會在重新啟動後變更。

| CISCO C1300-8P-E-2G - switch525566 |  |
|------------------------------------|--|
| Getting Started                    |  |

#### 步驟 9

要新增預設網關的IP地址,請轉至IPv4配置> IPv4靜態路由。

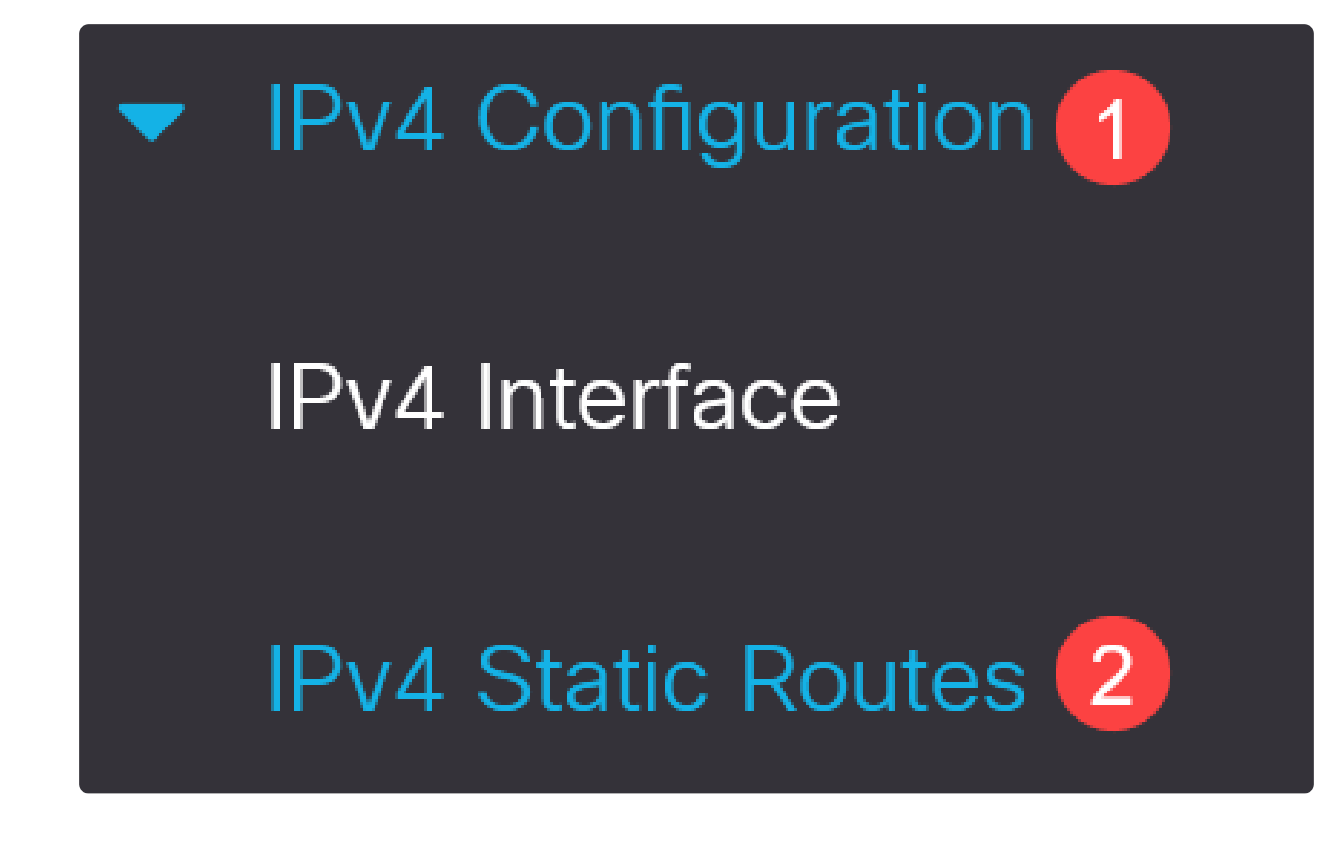

按一下plus圖示,然後輸入Destination IP Prefix、subnet mask和Next Hop Router IP Address。按一下「Apply」。

| IPv4 S  | Static Routes         |               |            |                            |        |                       |
|---------|-----------------------|---------------|------------|----------------------------|--------|-----------------------|
|         |                       |               |            |                            |        |                       |
| IPv4 St | tatic Routes Table    |               |            |                            |        |                       |
| Ŧ       | <b>1</b>              |               |            |                            |        |                       |
|         | Destination IP Prefix | Prefix Length | Route Type | Next Hop Router IP Address | Metric | Outgoing<br>Interface |
| 0 res   | ults found.           |               |            |                            |        |                       |

Note: 字首為零的所有零表示它是最後選用路由。

步驟 11

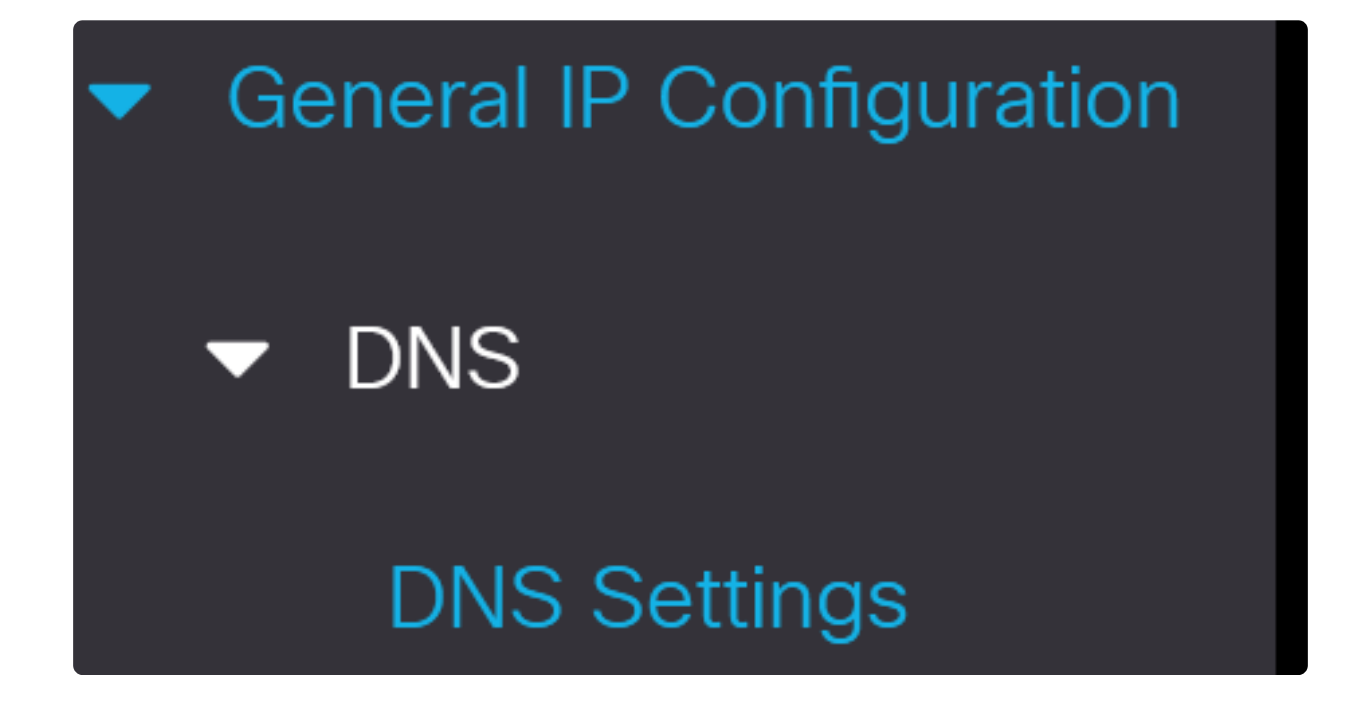

輸入伺服器IP地址,然後按一下Apply。

| DNS Settings         |                                                     |                                        | 2 Appl | y Cancel |
|----------------------|-----------------------------------------------------|----------------------------------------|--------|----------|
| i Some configurat    | ions made on this screen are or                     | ly available in advanced display mode. |        |          |
| Server Definition:   | <ul> <li>By IP Address</li> <li>Disabled</li> </ul> |                                        |        |          |
| Server IP Address:   | 8.8.8.8                                             | 0                                      |        |          |
| Default Domain Name: |                                                     | (0/158 characters used)                |        |          |

結論

現在,您已設定為使用Web使用者介面管理Catalyst 1200或1300交換機。

有關其他配置和功能,請參閱Catalyst系列管理指南。

觀看與本文相關的影片...

按一下此處以觀看思科的技術演講

# 關於此翻譯

思科已使用電腦和人工技術翻譯本文件,讓全世界的使用者能夠以自己的語言理解支援內容。請注 意,即使是最佳機器翻譯,也不如專業譯者翻譯的內容準確。Cisco Systems, Inc. 對這些翻譯的準 確度概不負責,並建議一律查看原始英文文件(提供連結)。